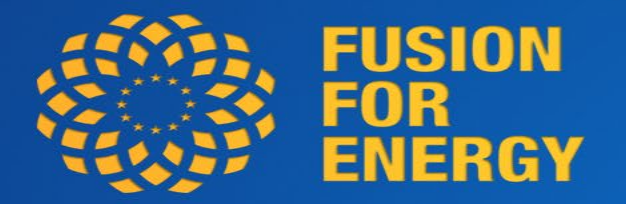

### E- procurement at F4E as of 1<sup>st</sup> April 2022

BRINGING THE **POWER** OF THE **SUN** TO **EARTH** 

### **E-procurement Tendering step by step**

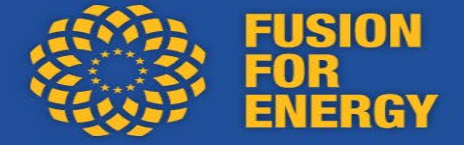

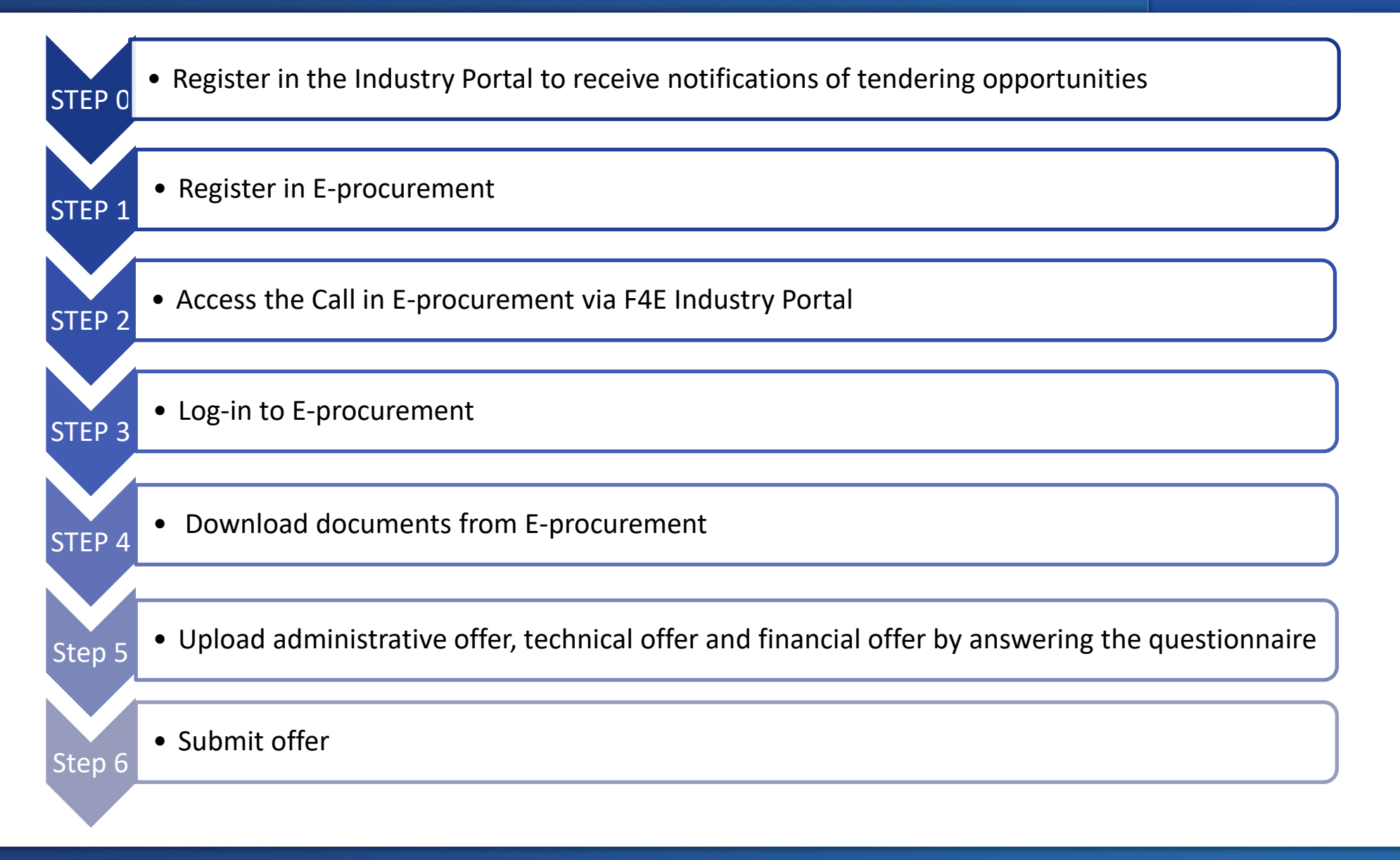

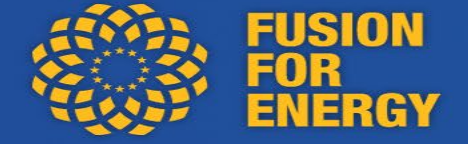

In the Industry Portal: click on the hyperlink: Click HERE to register:

| Submit Here                                                                                                    |
|----------------------------------------------------------------------------------------------------|
| IMPORTANT: Tenderers must register on the e-submission portal at least 48hrs in advance of the submission deadline. Click HERE to register. |
| Questions & Answers                                                                                                    |

#### Or by clicking on the following link:

https://eu.eu-supply.com/ctm/Company/CompanyRegistration/RegisterCompany

| eu-supply.com                                 | 部 編 💷 📼 🛨             |
|-----------------------------------------------|-----------------------|
| To login to the marketplace:                  | Customer log in:      |
| Enter username and password. (case sensitive) | User name             |
| Then click on "Log in".                       | Password              |
| E Current tender opportunities                |                       |
| New supplier registration                     | Log In                |
| 📽 Cookies                                     |                       |
| Planned downtimes                             | Forgot your password? |

# STEP 2: Access the Call in E-procurement via F4E Industry Portal

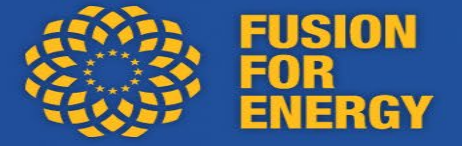

### Find the Call for Tender in the Industry Portal

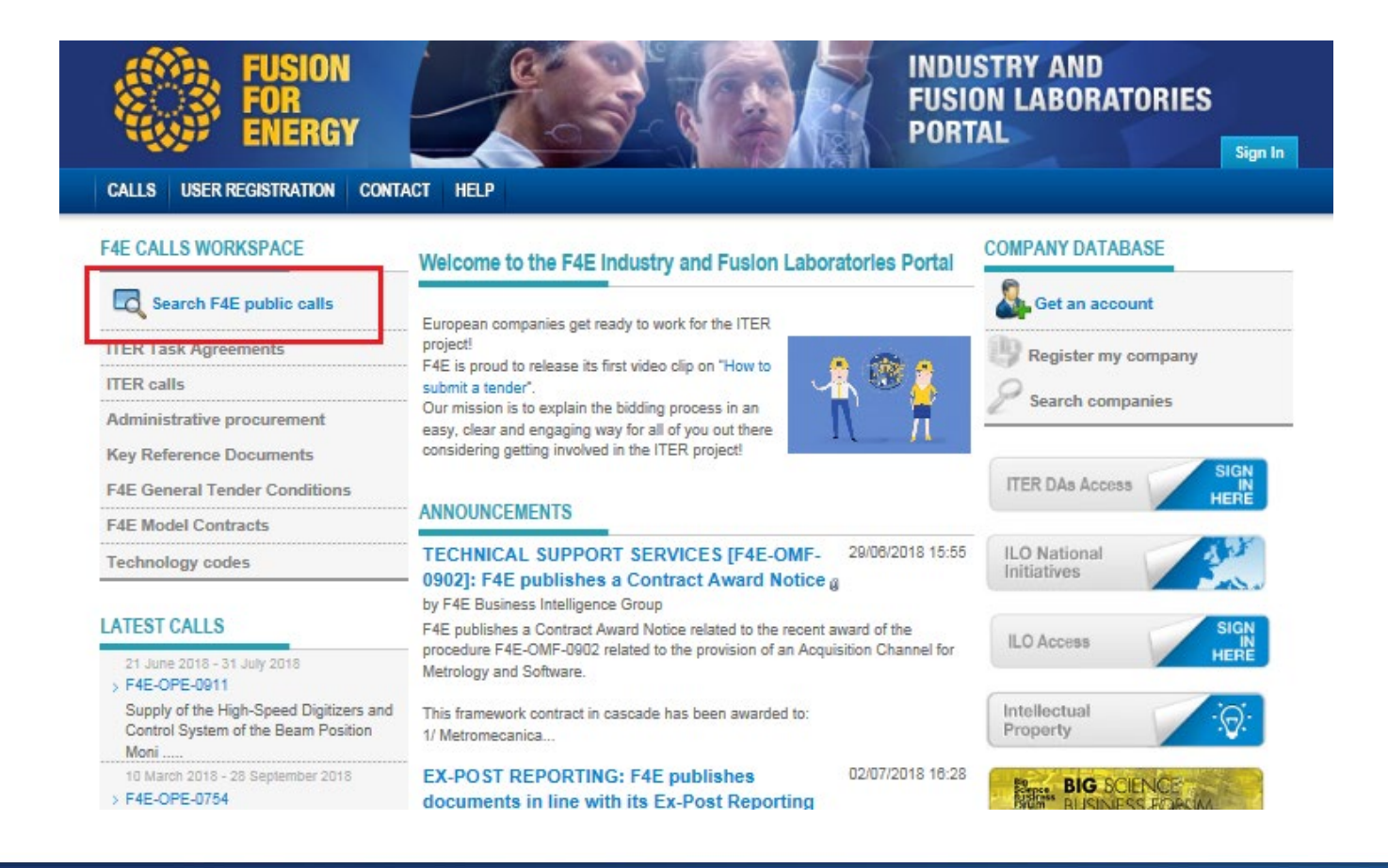

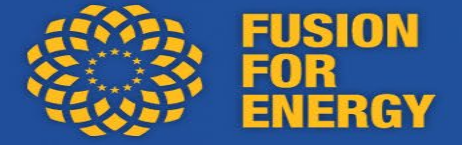

# Once the relevant CFT selected, land on the CFT details and click on Access Call

| Call Information                                                                                      |                                                                                                    |                                        |                                       |                                                                                                    |
|----------------------------------------------------------------------------------------------------|----------------------------------------------------------------------------------------------------|----------------------------------------|---------------------------------------|----------------------------------------------------------------------------------------------------|
| Call Reference:                                                                                       | F4E-OPE-1112 - Supply of<br>Body                                                                                                    | Pins, Sleeve                           | es and PFC                            | Links for the ITER Divertor Cassette                                                                           |
| Deadline to Submit:                                                                                   | 30-06-2022                                                                                                    |                                        |                                       |                                                                                                    |
| Status:                                                                                               | Published                                                                                                    | Activity                               | Code                                  | Activity                                                                                                    |
| Procurement Type:                                                                                     | Operational Procurement                                                                                                    | Codes:                                 | 50910                                 | VACUUM HEAT TREATMENT / SPECIALIZED MANUE                                                                      |
| Procedure Type:                                                                                       | Competitive Procedure with Negotiation                                                                                               |                                        | 50911                                 | COMPONENT CLEANING / SPECIALIZED MANUFACT                                                                      |
| Stage of Procedure:                                                                                   | Call for interest                                                                                                    | Dessurgers                             |                                       |                                                                                                    |
| Deadline to Submit Questions:                                                                         | 23-06-2021                                                                                                    | Procurement<br>Package:                | 17 - DIVERTO                          | R                                                                                                    |
| Delivery Place:                                                                                       | Cadarache (France)                                                                                                    | CPV Code:                              | 42638000-7                            |                                                                                                    |
| Comments On Lots                                                                                      |                                                                                                    |                                        |                                       |                                                                                                    |
| N/A                                                                                                   |                                                                                                    |                                        |                                       |                                                                                                    |
| Access to detailed call information<br>IMPORTANT: all information fo<br>Documents" section of our e-p | n and offer submission<br>In this procedure is accessible from our e-procureme<br>procurement portal. Tenderers must register on the | ent portal. All pro<br>e-procurement p | curememnt docu<br>portal at least 481 | uments for this procedure are accessible in the "Access<br>hr in advance of submission deadline. Click HERE to |
|                                                                                                    | ACCI                                                                                                    | ESS CALL                               |                                       |                                                                                                    |

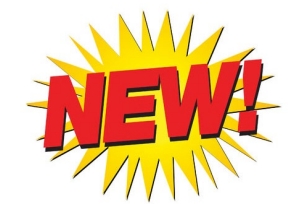

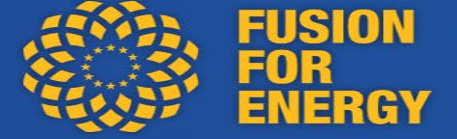

#### F4E

Log in Online registration...

Click on Accept to get access to the RFT information. Before you accept, make sure your user account is connected to the correct organisation number. When logged in you can find out if you click on View your presentation here! from your Home page. If you can't see the Accept button you need to first login or register your company. In case you are unsure if the company is registered please contact the helpdesk on tendersupport@eu-supply.com.

| RFT information                                                                                                |                         |                         |
|----------------------------------------------------------------------------------------------------|-------------------------|-------------------------|
| Short description                                                                                              |                         | Contracting authority   |
| F4E-OPE-0911 -                                                                                                 |                         | Fusion for Energy       |
| Supply of the High-Speed Digitizers and Control System of the Beam Position Monitors for the IFMIF/LIPAc A     | ccelerator              |                         |
| Detailed description                                                                                           |                         | Torres Diagonal Litoral |
| The object of this contract is the design and supply of the whole Beam Position Monitor (BPM) digitizing syste | 08019                   |                         |
| speed digitization and digital processing of the 80 radiofrequency signals from the sensors of the 20 BPMs, C  | Eddificio B3, Barcelona |                         |
| required for its integration in the Central Control System, as well as a synchronization system based on White | Spain                   |                         |
| system.                                                                                                    |                         |                         |
| Response deadline (CET)                                                                                        | Currency                | View profile            |
| 31/07/2018 24:00                                                                                               | EUR                     |                         |

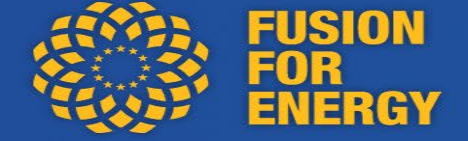

# **Overview of E-procurement interface where to access documents**

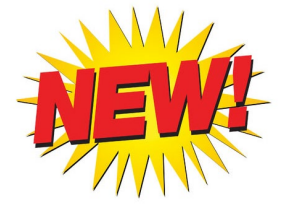

RFT 261802 - F4E-ADM-1136 - Provision of Company Ratings and Reports on Commercial, Economic and Financial Information

| Instructions                                                                                                    |                                                                  |                                                    |
|----------------------------------------------------------------------------------------------------|------------------------------------------------------------------|----------------------------------------------------|
| To submit response:<br>Please allow some time for sending of your response.                                                                                                    | Response not submitted (Scroll dov                               | vn to submit)                                      |
| We recommend testing submission before the deadline.<br>After clicking 'Submit response' you will be required to verify yourself by enter your user name<br>and password.<br>Evaluate the risk of potential interference (Internet connection speed, Internet connection failure,<br>power failure, change of computerized workplace settings, etc.). | Time left: 442:52:12                                             | Time remaining in hours<br>and minutes             |
| Detailed instructions                                                                                                    |                                                                  |                                                    |
| My Response Contracts Messaging Audit trail                                                                                                    | Dates                                                            | (CET)                                              |
| RFT                                                                                                    | Publication of notice                                            | 15/02/2021 09:11                                   |
| III View RFT 🗅 Access documents 🗳 Assign user access 🗩 Internal notes                                                                                                    | Provision of Compar<br>Reports on Commer<br>and Financial Inform | ny Ratings and<br>cial, Economic<br>ation Deodline |
| procurement<br>documents available<br>here                                                                                                    | Deadline of clarificati<br>Response deadline                     | ion questions 26/03/2021 23:59<br>05/04/2021 23:59 |
| M                                                                                                    | Progress                                                         |                                                    |

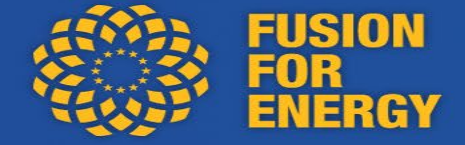

# Upload the administrative offer, the technical offer and the financial offer by answering the questionnaire

| RF1 42237 - F4E-OPE-123 - Lest for tutorial                                                                                                    |                | Department                                          | UNVORKSPACE: eSubmission Lenders              |
|----------------------------------------------------------------------------------------------------|----------------|-----------------------------------------------------|-----------------------------------------------|
| Instructions                                                                                                    |                |                                                     |                                               |
| To submit response:                                                                                                    | The resp       | oonse has unsubmitted change                        | es (Scroll down to submit)                    |
| After clicking 'Submit response' you will be required to verify yourself by entering your user name and password before sending. If you can't see the pop up window when submitting your response it could be minimized. Check among your minimized windows or log out and close your browsers and try again. | Time left:     | 12:28:55                                            |                                               |
| Detailed instructions                                                                                                    |                |                                                     |                                               |
| My Response Contracts Messaging Audit trail                                                                                                    |                |                                                     |                                               |
| RFT                                                                                                    |                | Dates<br>Publication of notice<br>Response deadline | (CET)<br>04/07/2018 15:30<br>05/07/2018 24:00 |
| My response                                                                                                    |                | Progress                                            |                                               |
| Test for tutorial                                                                                                    |                |                                                     |                                               |
| Qualification questions       0 of 3 question(s) answered       Assign sections                                                                                                    | swer questions | Percent complete                                    |                                               |
| Additional response documents                                                                                                    |                |                                                     |                                               |
| To upload the documents                                                                                                    |                |                                                     |                                               |
| click on answer questions                                                                                                    |                |                                                     |                                               |

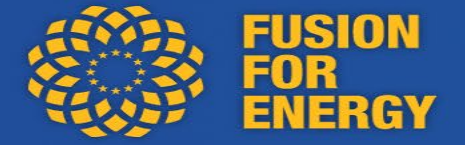

#### Submit your Offer:

# 1/ you need to answer yes to all the questions first2/ then SAVE before uploading your documents

| Instruction | 42237 - F4E-OPE-123 - Test for tutorial                                      | Department/Workspace: eSubmission Tenders<br>Package: Test for tutorial<br>Buyer: Fusion for Energy |
|-------------|------------------------------------------------------------------------------|----------------------------------------------------------------------------------------------------|
| Package     | e 42237:1 Response form                                                      |                                                                                                    |
|             |                                                                              | Print Save Save and back Exit                                                                       |
| Respon      | ise form                                                                     |                                                                                                    |
| Time left   | Administrative offer                                                         | questions to answer     questions not answered                                                      |
| 1<br>▼      | Please confirm you have uploaded the administrative offer.<br>● Yes✔<br>○ No |                                                                                                    |
|             | Technical offer                                                              | questions to answer     questions not answered                                                      |
| 1<br>▼      | Please confirm that you have uploaded your technical offer.                  |                                                                                                    |
|             | Financial offer                                                              | <ul><li>questions to answer</li><li>questions not answered</li></ul>                                |
| 1<br>T      | Please confirm you have uploaded your financial offer.<br>● Yes✔<br>○ No     |                                                                                                    |

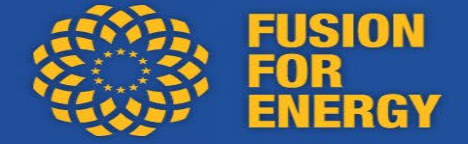

## Submit the Offer: once all the documents are uploaded, click on submit response

| Detailed instructions                                                                                  |                                                       |                                                     |                                               |
|----------------------------------------------------------------------------------------------------|-------------------------------------------------------|-----------------------------------------------------|-----------------------------------------------|
| My Response Contracts Messaging Audit trail                                                            |                                                       |                                                     |                                               |
| RFT                                                                                                    |                                                       | Dates<br>Publication of notice<br>Response deadline | (CET)<br>04/07/2018 15:30<br>05/07/2018 24:00 |
| My response                                                                                            |                                                       | Progress                                            |                                               |
| Qualification questions                                                                                |                                                       | Percent complete                                    |                                               |
|                                                                                                    |                                                       | roroone oonpioto                                    |                                               |
| 3 of 3 question(s) answered                                                                            | Assign sections Answer questions                      |                                                     | 100%                                          |
| 3 of 3 question(s) answered<br>Additional response documents                                           | Assign sections Answer questions                      |                                                     | 100%                                          |
| 3 of 3 question(s) answered<br>Additional response documents<br>0 document(s) attached in this section | Assign sections Answer questions<br>Attach documents. | ···· Totals                                         | 100%                                          |

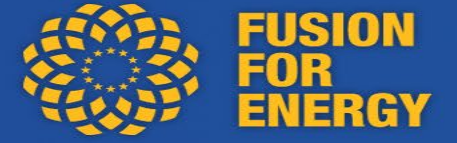

# Submit the Offer: obligation to put username and password again for security reasons

| Instructions                                                                                                    |                                                                                                    | _                                                                       |
|----------------------------------------------------------------------------------------------------|----------------------------------------------------------------------------------------------------|-------------------------------------------------------------------------|
| To submit response:                                                                                                    | See RFT 42237 - Internet Explorer                                                                                                    |                                                                         |
| Please allowsome time for sending of your re<br>After dicking 'Submit response' you will be re                           | Submit response                                                                                                    | nges (Scroll down to submit)                                            |
| name and password before sending. If you c<br>response it could be minimized. Check amon<br>your browsers and try again. | You are submitting on behalf of this supplier: F4esupplier (785785785)<br>In order to submit a response you need to enter your user name and password.                                                        |                                                                         |
| Detailed instructions                                                                                                    |                                                                                                    |                                                                         |
| My Response Contracts Messagir                                                                                           | Verification                                                                                                    |                                                                         |
| RFT                                                                                                    | User name                                                                                                    | (CET)<br>04/07/2018 15:30<br>05/07/2018 24:00                           |
| My response<br>Test for tutorial                                                                                         | Each time you submit your response it will be sent to the Contracting authority. However, access for the Contracting authority to the final response is restricted and depends on legal requirement regarding |                                                                         |
| Qualification questions                                                                                                  | response deadline/opening procedure.                                                                                                    |                                                                         |
| 3 of 3 question(s) answered                                                                                              | Send Cancel                                                                                                    | 100%                                                                    |
| Additional response documents                                                                                            |                                                                                                    |                                                                         |
| 0 document(s) attached in this section                                                                                   |                                                                                                    |                                                                         |
|                                                                                                    |                                                                                                    | sponse has unsubmitted changes<br>inse last submitted: 04/07/2018 15:57 |
|                                                                                                    | € 75% ▼                                                                                                    | drawresponse Submit response                                            |

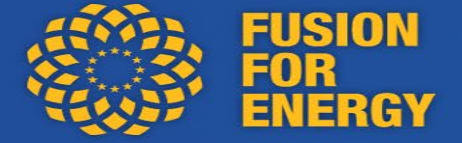

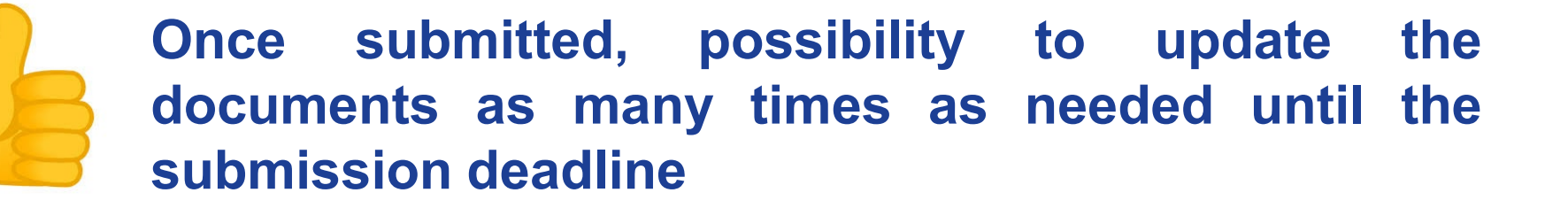

| To submit response:<br>Please allowsome time for sending of your response.<br>After dicking 'Submit response' you will be required to verify yourself by ente                          | Response submitted: 05/07/2018 11:48 |           |                                                     |                                               |
|----------------------------------------------------------------------------------------------------|--------------------------------------|-----------|-----------------------------------------------------|-----------------------------------------------|
| name and password before sending. If you can't see the pop up window when<br>response it could be minimized. Check among your minimized windows or log<br>your browsers and try again. | Time left: 1                         | 2:10:39   |                                                     |                                               |
| Detailed instructions                                                                                                    |                                      |           |                                                     |                                               |
| My Response Contracts Messaging Audit trail                                                                                                    |                                      |           |                                                     |                                               |
| RFT                                                                                                    |                                      |           | Dates<br>Publication of notice<br>Response deadline | (CET)<br>04/07/2018 15:30<br>05/07/2018 24:00 |
| Wewkr T L Access documents  Assign user access                                                                                                    |                                      |           |                                                     |                                               |
| My response                                                                                                    |                                      |           | Progress                                            |                                               |
| Test for tutorial                                                                                                    |                                      |           |                                                     |                                               |
| Qualification questions                                                                                                    |                                      |           | Percent complete                                    |                                               |
| 3 of 3 question(s) answered Assign                                                                                                    | sections Answer                      | questions | 1                                                   | 100%                                          |
| Additional response documents                                                                                                    |                                      |           |                                                     |                                               |
| 0 document(s) attached in this section                                                                                                    | Attach                               | documents | Totals                                              |                                               |

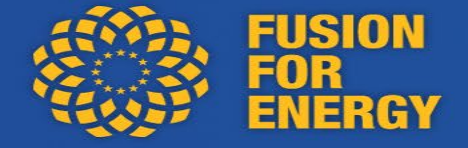

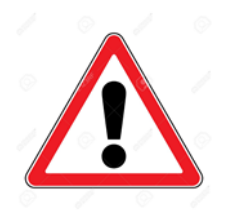

The maximum size limit for one uploaded file is 2.14 GB **BUT** there is no limit on the number of files that can be uploaded

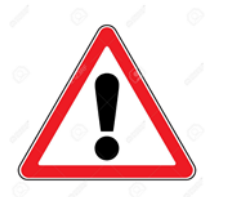

Complete and submit offer **sufficiently prior to the deadline** to perform any and all submission action(s) and the verification/signature step (entering the username and password)

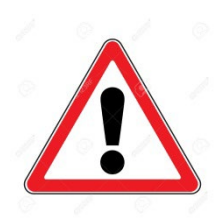

Sharing of Procurement Documents via E-procurement **All communication** (pre/post submission) being performed via E- procurement

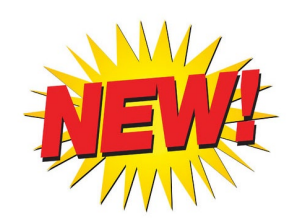

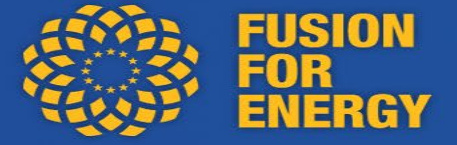

In the ITT:

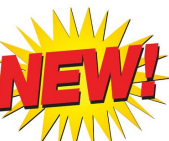

#### Before the submission deadline

Requests for additional information, general questions, clarifications and any other request shall be submitted via the 'Questions and Answers' section of this platform, by clicking the 'Questions and Answers' button.

F4E is not bound to reply to requests for additional information made less than six working days before the specified deadline. Nevertheless, if a request for additional information was issued in good time and F4E did not provide the additional information within six days before the response deadline, the response deadline willbe extended. In urgent cases, the additional information can be provided no later than four days before the response deadline.

Additional information, provided on F4E's own initiative, will be communicated simultaneously to all participating economic operators via this platform. It is the economic operator's responsibility to monitor for updates and modifications during the submission period. An information meeting may be held to answer submitted questions regarding an ongoing procurement procedure. In such case, meeting minutes will be communicated simultaneously to all economic operators."

### **Contact with F4E via E-procurement**

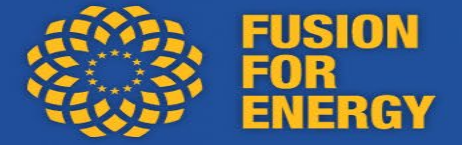

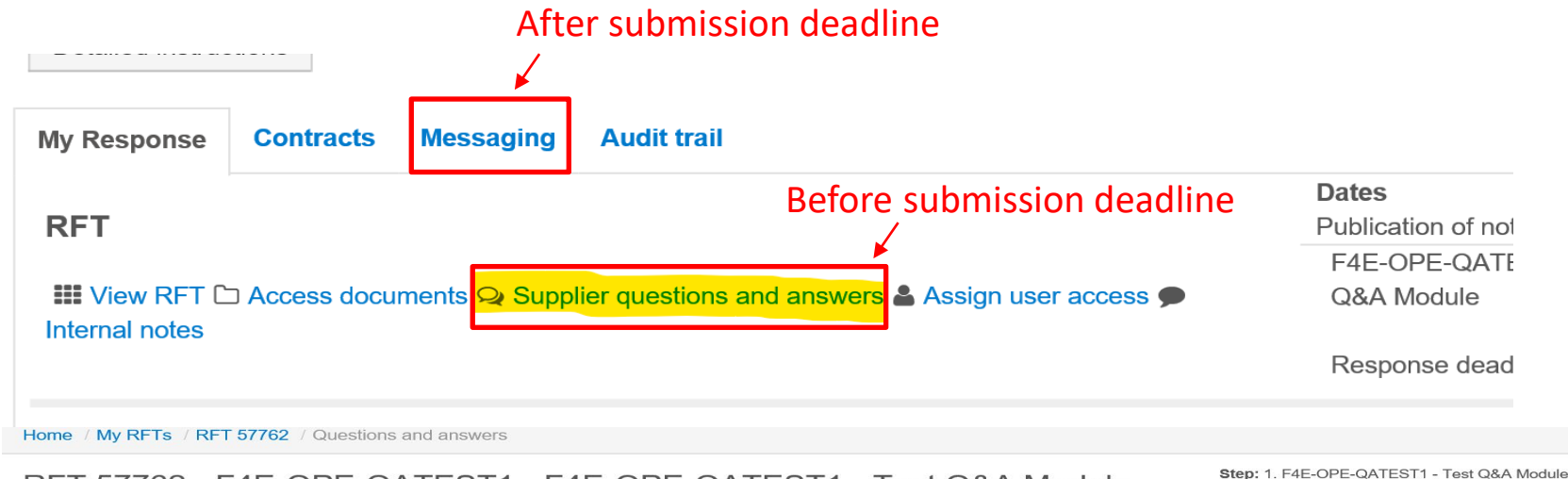

RFT 57762 - F4E-OPE-QATEST1 - F4E-OPE-QATEST1 - Test Q&A Module

Instructions

| Filter                                                                                                    |  |
|----------------------------------------------------------------------------------------------------|--|
| Answer later     Draft question     Read       All     Image: All Image: All |  |
| Search Reset                                                                                                    |  |

| Question | is and answe | rs    |             |               |             |              |            |
|----------|--------------|-------|-------------|---------------|-------------|--------------|------------|
|          |              |       |             |               |             | Ask question | Print Back |
|          |              | Id Ì≛ | Sent date 🖨 | Answer date 🖨 | Subject     |              |            |
|          | S)           | 6782  | 04/10/2021  | 04/10/2021    | question 99 |              |            |

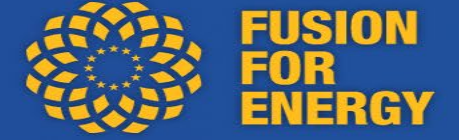

### Overview:

|                                  | QnA                                        | Messages     |
|----------------------------------|--------------------------------------------|--------------|
| Before Rtp/ (initial) tender/    |                                            |              |
| (final) tender deadline          | $\checkmark$                               | ×            |
| Clarifications                   | ×                                          | $\checkmark$ |
| All Notifications                |                                            |              |
|                                  | ×                                          | $\checkmark$ |
| Invitation step 2 / final tender | EU supply dispatch invite after short list |              |

### Support

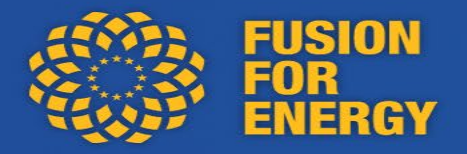

If problem using E procurement, contact the EU supply technical support:

HelpdeskContact: tendersupport@eusupply.com

(available Mon-Fri from 09.00 to 17.00 CET)

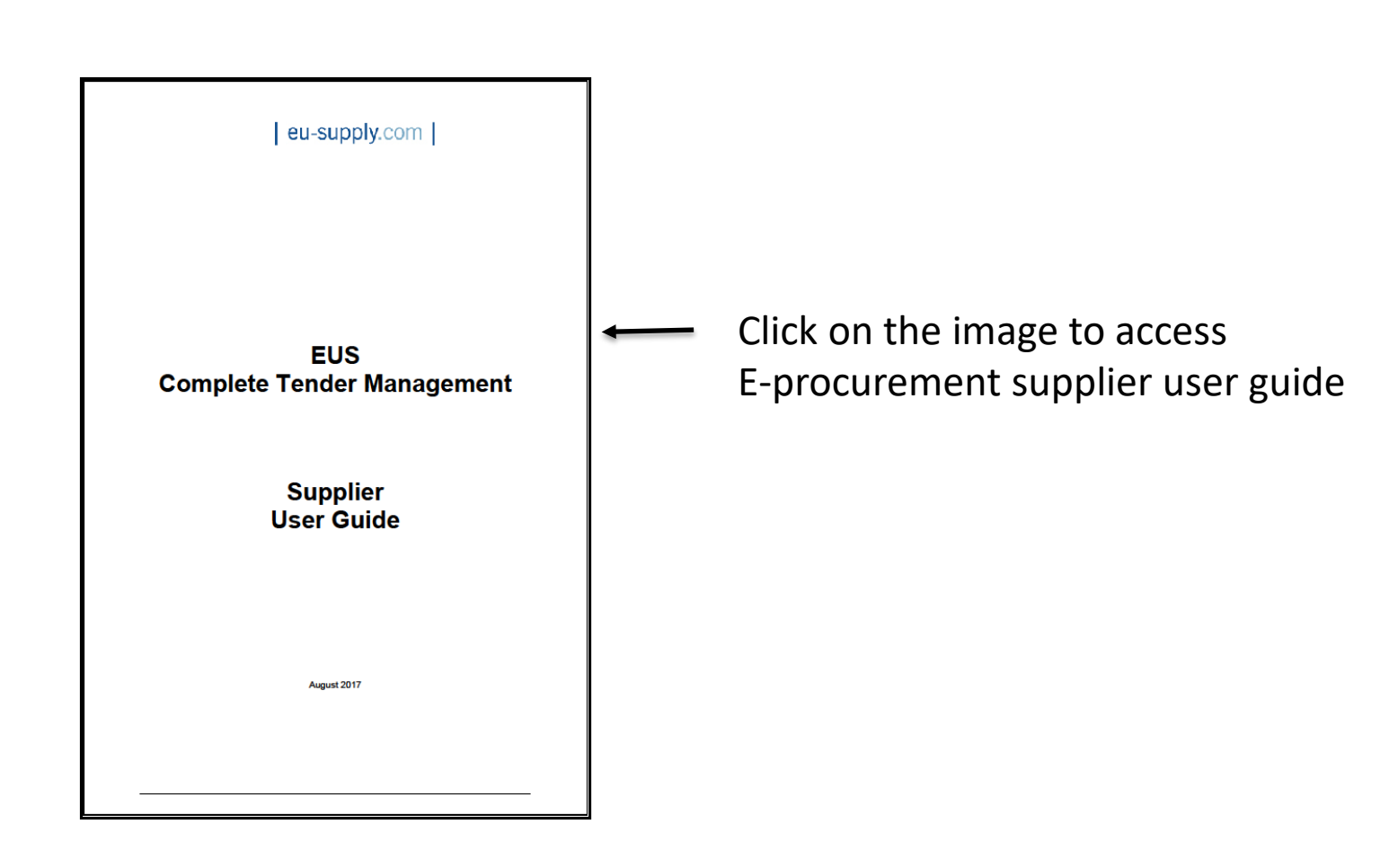

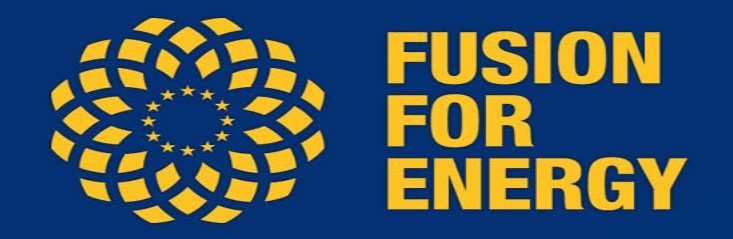

### Follow us on:

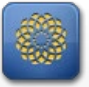

www.f4e.europa.eu

www.twitter.com/fusionforenergy

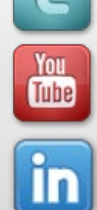

www.youtube.com/fusionforenergy

www.linkedin.com/company/fusion-for-energy

www.flickr.com/photos/fusionforenergy

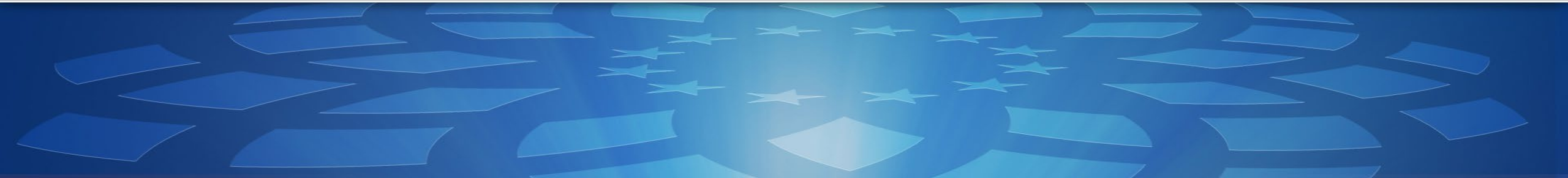